## **Department Head Instructions**

- 1. An email will be sent to the requesting user's Department Head containing a link that will navigate directly to the pCard approval queue
- 2. Once that link is clicked, they will see any and all request forms they currently have assigned to them and have to make a decision on (the screen will look like the screenshot below)
- 3. After selecting the form they want to make a decision on, they will click either DH Approve Request, or, DH Deny Request

| OnBase 🔅 👘 🖡                | Inbox                                              | G                    |
|-----------------------------|----------------------------------------------------|----------------------|
|                             | Drag a column header here to group by that column. |                      |
| LU 4 T                      | NAME                                               | ENTRY DATE           |
| LIFE CYCLE VIEW WORK FOLDER | ♥ Contains                                         | ♡ On                 |
|                             | pCard Request for DONNA HIERS                      | 2/12/2019 2:51:38 PM |
|                             |                                                    |                      |
|                             |                                                    |                      |
|                             |                                                    |                      |
| No itempete de disellos     |                                                    |                      |
| No items to display         |                                                    |                      |
|                             |                                                    |                      |
|                             |                                                    |                      |
|                             |                                                    |                      |
|                             | Items: 1                                           |                      |
| Items: 0                    | DH-                                                |                      |
| Template: None              | Request                                            |                      |

## Purchasing Card Request Form

| iestor Details            |  |
|---------------------------|--|
| ardholder Name Line 1*    |  |
| NA HERS                   |  |
| ardholder Name Line 2     |  |
| RY COUNTY                 |  |
| ardholder Address Line 1* |  |
| MAIN STREET               |  |
| ardholder Address Line 2  |  |
|                           |  |
| ity/State/Zip *           |  |
| way, sc 29526             |  |
| nail*                     |  |
| SD#HORRYCOUNTY.ORG        |  |
| sone # *                  |  |
| )915-5380                 |  |
|                           |  |